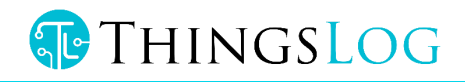

# Command line guide

Low power mobile data logger

ThingsLog LPMDL-110X Data logger

Version 4.9.6

© iTransformers Labs Ltd 11 Magnaurska shkola str., fl. 3, office 315 (Hightech Business Park, BIC IZOT),

1784, Sofia, Bulgaria

Phone (+359) 875 32 80 70• Email: info@thingslog.com

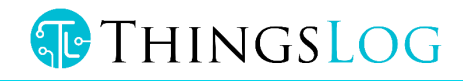

# Table of Contents

| 1 Document History                                        | 4  |
|-----------------------------------------------------------|----|
| 2 Access to CLI console port                              | 4  |
| 3 Base service mode                                       | 5  |
| 3.1 Enter in Base service mode                            | 5  |
| 3.2 Store configuration                                   | 5  |
| 3.3 Load configuration                                    | 5  |
| 3.4 Get the device number                                 | 5  |
| 3.5 Get the firmware version                              | 6  |
| 3.6 Get date                                              | 6  |
| 3.7 Set date                                              | 6  |
| 3.8 Get the current initial config                        | 6  |
| 3.8.1 Description of configuration parameters             | 7  |
| 3.9 Set initial config                                    | 8  |
| 4 Setting up network identifiers                          | 9  |
| 4.1 Setting and troubleshooting GPRS service mode options | 10 |
| 4.1.1 Set collecting server address and port              | 10 |
| 4.1.2 Get collecting server address and port              | 10 |
| 4.2 Set APN (version =< 4.9.5)                            | 11 |
| 4.2.1 Set APN, APN USER, APN PASSWORD (version >= 4.9.6)  | 11 |
| 4.3 Set network attachment timeout                        | 12 |
| 4.3.1 Get network attachment timeout                      | 12 |
| 4.3.2 Set server address and port                         | 13 |
| 4.3.3 Get server address and port                         | 13 |
| 4.3.4 Set preferred network operator                      | 13 |
| 4.9.3 Get the preferred network operator                  | 14 |
| 4.9.4 Set preferred network type                          | 14 |
| 4.9.5 Get the preferred network type                      | 14 |
| 5 Testing analog sensors                                  | 15 |
| 5.1 Bootstrap analog sensors                              | 15 |
| 5.2 Init analog sensors                                   | 15 |
| 5.3 Read analog sensor value                              | 16 |
| 5.4 Finalize analog sensors                               | 16 |
| 5.5 Initialize, Read and Finalize Analog Sensors          | 16 |
| 5.6 ADC DUMP                                              | 17 |
| 5.6 Setup analog sensor settling time                     | 17 |

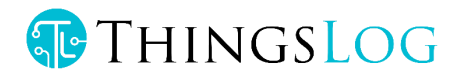

| 5.7 Setup alarm triggering time | 18 |
|---------------------------------|----|
| 5.7 Set ADC mode                | 18 |

# THINGSLOG

# 1 Document History

| Version | Description                            |
|---------|----------------------------------------|
| 1.0     | Initial version of the document        |
| 2.0     | Added "Testing Analog Sensors" section |

# 2 Access to CLI console port

To access the command line interface you have to connect with an USBtoTTL cable to the logger console (UART) port.

To access the console port you have to connect to the 3 pins to the right of the input ports (in blue).

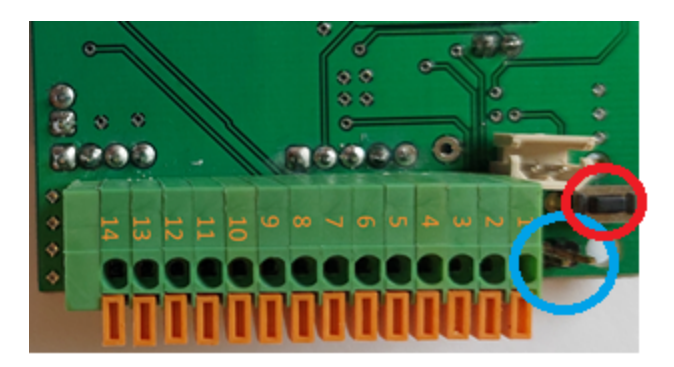

Figure 2 UART & service mode pins in LPMDL-110X

To put the device into service mode you need to press the button (red circle).

Console pins are left to right TXD RXD GND. If you are using ThingsLog console cable

- Black is GND
- Green is RXD
- White is TXD

**Note:** RX on the cable must be connected to TX on the board and RX on the cable must be connected with TX on the board.

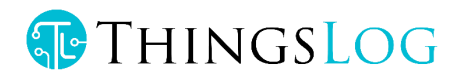

# 3 Base service mode

There are different commands that can be used to configure the GPRS device when it is in service mode. In order to do this configuration it is necessary to put the device in service mode using the service button.

# 3.1 Enter in Base service mode

- 1. Connect to the debug UART port using baud rate 57600
- 2. Press the service button
- 3. Verify that the following message appears in UART console: "service # ". This indicates that the device is in the base service mode

#### Example

service #

# 3.2 Store configuration

- 1. Verify you are in base service mode the prompt is "service # "
- 2. Execute "store" command to save the configurations
- 3. Verify "service # " prompt appears

#### Example:

service # store
service #

# 3.3 Load configuration

- 1. Verify you are in base service mode the prompt is "service # "
- 2. Execute load command to load the configurations
- 3. Verify "service # " prompt appears

#### Example:

```
service # load
service #
```

## 3.4 Get the device number

- 1. Verify you are in base service mode the prompt is "service # "
- 2. Execute number command to get the device number
- 3. Verify "number=00000001" hex device number appears

## Example:

service # number

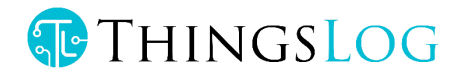

number=00000001
service #

# 3.5 Get the firmware version

- 1. Verify you are in base service mode the prompt is "service # "
- 2. Execute version command to get the firmware version
- 3. Verify "version=<some\_version>" appear

#### Example:

```
service # version
version=0x0604bbc1
service #
```

# 3.6 Get date

- 1. Verify you are in base service mode the prompt is "service # "
- 2. Execute date command to get the current date
- 3. Verify "date=<some\_date>" appear

#### Example:

```
service # date
date=2017-04-01 12:40:00
service #
```

## 3.7 Set date

- 1. Verify you are in base service mode the prompt is "service # "
- 2. Execute set d command to set the device number
- 3. Verify "date=" prompt appear
- 4. Enter the new date in format YYYY-MM-dd HH:mm:ss
- 5. Verify "done" appears

```
service # set_d
Date=2017-04-01 12:40:00
Done
service #
3.8 Get the current initial config
```

- 1. Verify you are in base service mode the prompt is "service # "
- 2. Get the current config by executing configure.

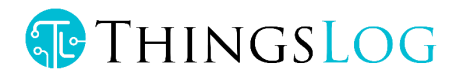

```
*** Config ***
2018-09-03 12:03:04
------
digits1=8
digits2=8
count_init1=1
count_init2=1
record_period=0
every=1
counts_threshold=300
sensors=01: CNT1
```

# 3.8.1 Description of configuration parameters

| Name             | Default<br>Value | Possible values                                                                                                    | Description                                                                                      |
|------------------|------------------|----------------------------------------------------------------------------------------------------|--------------------------------------------------------------------------------------------------|
| digits1          | 8                | <ul><li>Min value: 1</li><li>Max value: 9</li></ul>                                                                                                    | Total number of<br>countable digits on the<br>display of the meter for<br>the first pulse input  |
| digits2          | 8                | <ul><li>Min value: 1</li><li>Max value: 9</li></ul>                                                                                                    | Total number of<br>countable digits on the<br>display of the meter for<br>the second pulse input |
| count_init1      | 1                | Max value depends on the digits1 value                                                                                                    | The value of the meter<br>display of the first pulse<br>input                                    |
| count_init2      | 1                | Max value depends on the digits1 value                                                                                                    | The value of the meter<br>display of the second<br>pulse input                                   |
| record_period    | 0                | <ul> <li>0 – MINUTES</li> <li>1 – HOURS</li> </ul>                                                                                                    | The value of the record period 0 mean minutes                                                    |
| every            | 1                | <ul><li>Min value: 1</li><li>Max value: 127</li></ul>                                                                                                    | The value in record period (1 - every 1 minute                                                   |
| counts_threshold | 300              | <ul><li>Min value: 1</li><li>Max value: 256</li></ul>                                                                                                    | How many counters to keep in memory                                                              |
| sensors          | 01               | Mask of 12 bits<br>000000000000000<br>• 0 bit – Pulse sensor 1<br>• 1 bit – Pulse sensor 2<br>• 2 bit – analog sensor 1<br>• 3 bit – analog sensor 2<br>• 4 bit – On/Off sensor 1<br>• 5 bit – On/Off sensor 2 | Which input is active, 01<br>means the first pulse<br>input                                      |

# THINGSLOG

| <ul> <li>6 bit on/off output 1</li> <li>7 bit on/off output 2</li> <li>8 bit analog 3</li> <li>9 bit analog 4</li> <li>10 bit SEN5 - i2c sensor 1</li> <li>11 bit SEN6 - i2c sensor 2</li> <li>12 bit SEN7 - i2c sensor 3</li> <li>13 bit SEN8 - i2c sensor 4</li> <li>14 bit - future use</li> <li>16 bit - future use</li> </ul> |  |
|----------------------------------------------------------------------------------------------------|--|
| For example, if you want to enable<br>first pulse input, first analog and i2c<br>sensor 1 and 2 that would resolve in:<br>0000 1100 0000 0101<br>Counting right to left (big endian<br>stype):<br>0101 – first pulse and first analog                                                                                              |  |
| 0000 – no on/offs are enabled<br>1100 – first 2 i2c are enabled<br>0000 - nothing else is enabled<br>So you have to set in set sensors:<br>0xC05<br>Hexadecimal number equal to the<br>binary above!!!                                                                                                    |  |

# 3.9 Set initial config

- 1. Verify you are in base service mode the prompt is "service # "
- 2. Execute set\_conf and enter the configuration menu

```
service # set_conf
config # help
commands:
    help
    set_count_init1
    set_count_init2
    set_digits1
    set_digits2
    set_rec_period
    set_every
```

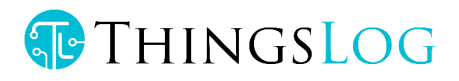

```
set_counts_threshold
set_sensors
save
exit
```

3. Set record reading frequency. Execute set\_every

```
config # set_every
set every= 3
```

4. Enable sensor input port

```
config # set_sensors
sensors= 1
```

 Set counts threshold (the number of counters to be gathered prior the transmission attempt). Execute set\_counts\_threshold If the transmission is successful all counters will be deleted from memory. If the transmission fails counters will be kept in memory and will be re-transmitted on the next attempt. If memory gets full the oldest counters will be deleted first.

```
config # set_counts_threshold
counts threshold= 100
```

6. Set counter value. Has to be set all meaningful digits up to the magnet pointer. Execute set count init1 for the first input and set count init2 for the second.

```
config # set_count_init1
count_init1= 123
config # set_count_init2
count_init2= 234
```

7. Save and apply the configuration.

Execute save

```
config # save
Save config
Applying config
Config Counters
rec_conf, size=102, rec_size=2, buff_size=206
Alarm enabled
service #
```

# 4 Setting up network identifiers

The logger could have different modem options: 2G, LoRa or NB-IoT.

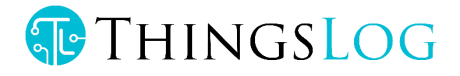

# 4.1 Setting and troubleshooting GPRS service mode options

That section is valid for LPMDL-1101, LPMDL-1102, LPMDL-1104 and LPMDL-1106 data loggers.

#### 4.1.1 Set collecting server address and port

GSM data loggers are using by default TCP communication on port 4444.

- 1. Verify you are in gprs\_service mode the prompt is "gprs\_service # "
- 2. Execute command set addr port
- 3. Verify "address=" prompt appear
- 4. Enter the new server address and press enter
- 5. Verify "port=" prompt appears
- 6. Enter the new server port and press enter
- Execute resolvelp to set DNS name resolution 8 Verify that resolvelp= appears. Set it 1 to resolve the address by DNS or 0 to disable resolving (the address should be an IP address).
- 8. Verify "done" appears

#### Example:

```
service # extension
gprs_service # set_addr_port
address=10.10.10.10
port=4444
resolve_ip=1
done
gprs_service #
4.1.2 Cot collecting conver address and points
```

### 4.1.2 Get collecting server address and port

- 1. Verify you are in gprs\_service mode the prompt is "gprs\_service # "
- 2. Execute command get addr port
- 3. Verify "address=<some\_ip>" appear
- 4. Verify "port=<some\_port>" appear

```
service # extension
gprs_service # get_addr_port
address=10.10.10.10
port=4444
done
gprs_service #
```

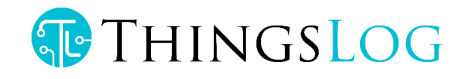

# 4.2 Set APN (version =< 4.9.5)

- 1. Execute command set apn
- 2. Verify "apn=" prompt appears
- 3. Enter the new APN and press enter
- 4. Verify "done" appears

#### Example:

```
service # extension
gprs_service # set_apn
apn=some.operator.apn
done
gprs service #
```

- Get APN
- 1. Execute command get\_apn
- 2. Verify "apn=some.operator.apn" appear

#### Example:

```
service # extension
gprs_service # get_apn
apn=some.operator.apn
done
gprs_service #
```

## 4.2.1 Set APN, APN USER, APN PASSWORD (version >= 4.9.6)

- 1. Execute command set\_apn
- 2. Verify "apn=" prompt appears
- 3. Enter the new APN and press enter
- 4. Verify "apn\_user=" prompt appears
- 5. Enter the new APN USER and press enter
- 6. Verify "apn\_pass=" prompt appears
- 7. Enter the new APN PASSWORD and press enter
- 8. Verify "done" appears

```
service # extension
gprs_service # set_apn
apn=some.operator.apn
apn_user=some_username
apn_pass=some_password
done
```

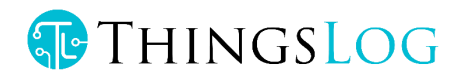

- Get APN
- 1. Execute command get apn
- 2. Verify "apn=some.operator.apn" appear
- 3. Verify "user=apn\_user=some\_username" appear
- 4. Verify "password=apn\_user=some\_password" appear

```
gprs_service # get_apn
apn=some.operator.apn
user=some_username
password=some_password
done
gprs service #
```

# 4.3 Set network attachment timeout

Network attachment delay is the time for which the logger will wait to be recognized and paged by the mobile network.

- 3. Navigate to extension mode
- 4. Execute command set net att delay
- 5. Verify "net\_att\_delay=some.delay " appears.
- 6. Enter the delay value in milliseconds (default is 35000 ms) e.g 35 seconds.
- 7. Don't forget to store the configuration

#### Example:

```
service # extension
gprs_service # set_net_att_delay
net_att_delay=some.delay
done
gprs service #
```

#### 4.3.1 Get network attachment timeout

- 1. Navigate to extension mode
- Execute command get\_net\_att\_delay
- 3. Verify "net\_att\_delay=some.delay in ms" appears

```
service # extension
nbmodem_service # get_net_att_delay
net_att_delay=35000
done
```

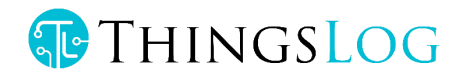

# 4.3.2 Set server address and port

- 1. Verify you are in gprs\_service mode the prompt is "gpr\_service # "
- 2. Execute command set\_addr\_port
- 3. Verify "address=" prompt appear
- 4. Enter the new server address and press enter
- 5. Verify "port=" prompt appears
- 6. Enter the new server port and press enter
- Execute resolvelp to set DNS name resolution 8 Verify that resolvelp= appears. Set it 1 to resolve the address by DNS or 0 to disable resolving (the address should be an IP address).
- 8. Verify "done" appears

#### Example:

```
service # extension
gprs_service # set_addr_port
address=10.10.10.10
port=4445
resolve_ip=1
done
gprs service #
```

#### 4.3.3 Get server address and port

- 1. Verify you are in gprs\_service mode the prompt is "gpr\_service # "
- 2. Execute command get addr port
- 3. Verify "address=<some\_ip>" appear
- 4. Verify "port=<some\_port>" appear

#### Example:

```
service # extension
gprs_service # get_addr_port
address=10.10.10.10
port=4445
done
gprs_service #
```

#### 4.3.4 Set preferred network operator

#### Set mcc\_mnc

You may get the MCC (Mobile Country Code) and the MNC (Mobile Network Code) from

#### https://mcc-mnc.com/

Setting them will make your modem attach preferably in that network.

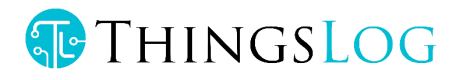

service # modem
nbmodem\_service # set\_mcc\_mnc
mccmnc=28403
nbmodem\_service # exit

# 4.9.3 Get the preferred network operator

- 1. Navigate to modem
- 2. Execute command get\_mcc\_mnc
- 3. Verify "mccmnc=some.mccmnc" appears

Example:

gprs\_service # get\_mcc\_mnc
mccmnc=28403
done
gprs\_service # exit
4.9.4 Set preferred network type

Network attachment delay is the time for which the logger will wait to be recognized and paged by the mobile network.

- 1. Navigate to extension mode
- 2. Execute command set\_preferred\_network
- 3. Verify "type=" appears.
- 1. Enter the value 0 GSM, 7 4G, 8 CAT-M1, 9 NB-IoT.

# NOTE: preferred network type could be used only if the preferred network operator is selected and there is a set MCC\_MNC in the device!!!!

```
service # extension
gprs_service # set_preferred_network
type=some.type
done
gprs_service #
4.9.5 Get the preferred network type
```

- 4. Navigate to extension mode
- 5. Execute command get\_preferred\_network
- 6. Verify "type=some.type" appears (type = 0 GSM, 7 4G, 8 CAT-M1, 9 NB-IoT)

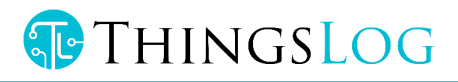

```
service # extension
gprs_service # get_preferred_network
type=9
done
```

Note preferred network type works only if the preferred network operator is set.

# 5 Testing analog sensors

The ability to test analog sensors while the logger is in service mode has been introduced since firmware version 4.2.0 or any firmware version with the following feature NAU7802.

# 5.1 Bootstrap analog sensors

This command does the first time initialization of the analog sensor. The same command is executed by the device when it is powered for the first time.

- 1. Verify you are in base service mode the prompt is "service # "
- 2. Execute adc bootstrap command to initialize the sensor

#### Example:

```
service # adc_bootstrap
service #
```

The action and the output of this command depends on the concrete firmware modification of the logger.

## 5.2 Init analog sensors

This command does the initialization of the analog sensors. The same command is executed by the device when it wakes up on every record period to collect data from the analog sensors (See <u>Set initial config</u> the commands: set\_every, set\_record\_period). In case of non-low power sensor, this command will also set the external power supply pin to a high value..

Note that after the analog sensor is initialized the logger will wait a predefined period of time, specified by the set\_adc\_read\_time command (see Setup analog sensor settling time), before being able to read any data from the sensors. It is important to set the correct adc\_read\_time which is bigger than the settling time of the sensors.

- 1. Verify you are in base service mode the prompt is "service # "
- 2. Execute adc init command to initialize the sensor

Example:

service # adc\_init
service #

THINGSLOG

The action and the output of this command depend on the concrete firmware modification of the logger.

# 5.3 Read analog sensor value

This command reads data from the analog sensor. The same command is executed by the device when it wakes up on every record period to collect data from the analog sensors after it is initialized.

- 3. Verify you are in base service mode the prompt is "service # "
- 4. Execute adc\_read\_val command to e read a value from the analog sensor

Example:

```
service # adc_read_val
sensor index=
```

5. Enter the sensor index number. Note that for NAU7802 this step is missing. The sensor index is automatically selected by the firmware.

service #

The output of this command, showing the value read from the sensor, depends on the concrete firmware modification of the logger.

## 5.4 Finalize analog sensors

This command does some tear-down actions on the analog sensors before the logger goes to sleep mode. The same command is executed by the device after it wakes up, initializes the sensors, and reads the analog sensor's values. For non-low power sensors, this command will also set the external power supply pin to low value.

- 1. Verify you are in base service mode the prompt is "service # "
- 2. Execute the adc finalize command to initialize the sensor

Example:

```
service # adc_finalize
service #
```

## 5.5 Initialize, Read and Finalize Analog Sensors

This command internally does in sequence adc\_init, adc\_read\_val, adc\_finalize. The same command is executed by the device after it wakes up in order to read and record the readings from the sensors.

- 1. Verify you are in base service mode the prompt is "service # "
- 2. Execute adc\_read command to e read a value from the analog sensor

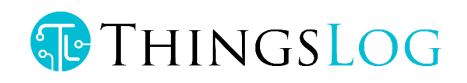

service # adc\_read
sensor index=

3. Enter the sensor index number. Note that for NAU7802 this step is missing. The sensor index is automatically selected by the firmware.

service #

The output of this command, showing the value read from the sensor, depends on the concrete firmware modification of the logger.

# 5.6 ADC DUMP

Dump the current values of all ADC and i2c sensors. Used for debug purposes.

Example:

service # adc\_dump
[2023-11-20 12:52:52.178] service # adc\_dump

Thermocouple t 389 24.31°C 75.76°F

Ambient t 408 25.50°C 77.90°F

MCP registers: 01 FF CF 00 82 00

# 5.6 Setup analog sensor settling time

Analog sensor values are obtained by 16 bit Analog to digital converter (ADC).ADC reading time is a parameter that is valid only if you have a logger with analog ports. It should be equal or bigger than the analog sensor setting time. Setting time is the time required by the sensor placed in its particular environment to produce a correct measurement and output it on its analog port. The adc reading time is in ms. Sensors suitable for low-power measurements have short adc read times (10-50ms). Setting ADC reading time to 0 means that the logger will not switch off the power supply to the sensor and will not measure its values in low power mode. This is the ideal mode for sensors on power.

- 1. Execute command set\_adc\_read\_time
- 2. Verify "adc\_read\_time=" appears

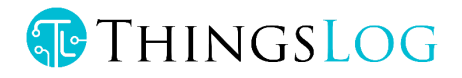

```
ST=2018-09-03 11:50:56
WKUP 2018-09-03 11:50:56
Service mode triggered
Service
Type help for help
service # adc_read_time
adc_read_time: 400
service # set_adc_read_time
adc_read_time=2000
Done
service # adc_read_time
adc_read_time: 2000
service #
```

**Note:** The default ADC read time for LPMDL-110X is 50 ms. If you want to disable the logger to switch on/off the power supply of the logger you have to set the ADC read time to 0.

### 5.7 Setup alarm triggering time

This parameter sets the time the alarm needs to be triggered in order to initialize and send an alarm signal. The range of the parameter is from 500 to 30000, which is a number in milliseconds. The default value is 500ms (0,5 seconds) and the maximum value is 30000ms (30 seconds).

- 1. Execute command set\_on\_off\_debounce\_time
- 2. Verify that you set the desired value by using on\_off\_debounce\_time

# 5.7 Set ADC mode

ADC can work in single-ended or differential modes:

Single-ended mode ADC(default) ( pin 14, pin 13, pin 12 and pin 11)

service # set\_adc\_mode=1 Done Differential mode ADC ( pin13-pin14 and pin11-pin12)

service # set\_adc\_mode=0
Done

Get ADC mode: service # get\_adc\_mode adc mode: 0

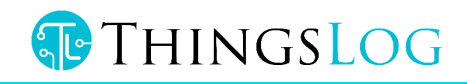

# 6. Setup MQTT transmission parameters

If you have an MQTT data logger you can use set\_addr\_port to configure the address port to which the logger has to send data.

The username, password, and the main topic to which the data will be sent could be configured/verified as follows:

# If your data logger has MQTT parameters

Note: MQTT is available only in loggers with MQTT firmware!!!

To configure the mqtt username

- 1. Navigate to extension mode
- 2. Execute command set\_mqtt
- 3. Verify that the username/password and root topic prompts appear.
- 4. All strings parameters be < 10 symbols in length

service # extension
nbmodem\_service #set\_mqtt
username=mqtt\_user
password=mqtt\_pass
root\_topic=mqtt\_topic

#### **GET MQTT parameters**

#### 1. Navigate to extension mode

2. Execute command get\_mqtt

service # extension
nbmodem\_service #get\_mqtt
username=mqtt\_user
password=mqtt\_pass
root\_topic=mqtt\_topic